# **TcpTUNNEL CAD**

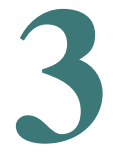

## **Installation Guide**

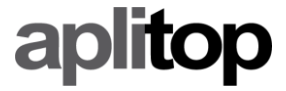

info@aplitop.com

www.aplitop.com

### Índice

| 1. | SYSTEM REQUIREMENTS  | 3 |
|----|----------------------|---|
| 2. | PROGRAM INSTALLATION | 4 |
| 3. | LICENSE ACTIVATION   | 6 |

#### 1. System requirements

The minimum system requirements for running **TcpTunnel CAD** are:

| Processor        | x86                                         |
|------------------|---------------------------------------------|
| Operating system | Windows 7, 8, 8.1, 10 or 11 (32 or 64 bits) |
| RAM memory       | 4 GB                                        |
| CAD              | AutoCAD 2010 – 2023                         |
|                  | ZWCAD 2018 – 2022                           |

#### 2. Program installation

To install **TcpTunnel CAD** on the device, the next steps must be followed:

- Extract the zip file containing the executable program. The name of this file has the format **date\_tcptunnelcad\_version.zip**.
- Run the installation file.
- Select the language. The available options are english and spanish. Then, click *OK* button.
- Select the installation folder and click *Next* button.

| 弱 Setup - TcpTunnel CAD 3.0                                             | -         |      | ×    |
|-------------------------------------------------------------------------|-----------|------|------|
| Select Destination Location<br>Where should TcpTunnelCAD be installed?  |           | 6    |      |
| Setup will install TcpTunnelCAD into the following folder.              |           |      |      |
| To continue, dick Next. If you would like to select a different folder, | click Bro | wse. |      |
| C:\Program Files (x86)\Aplitop\TcpTunnelCAD_30                          | Br        | owse |      |
| At least 151,8 MB of free disk space is required.                       |           |      |      |
| Nex                                                                     | t >       | Can  | icel |

- Click *Install* button.

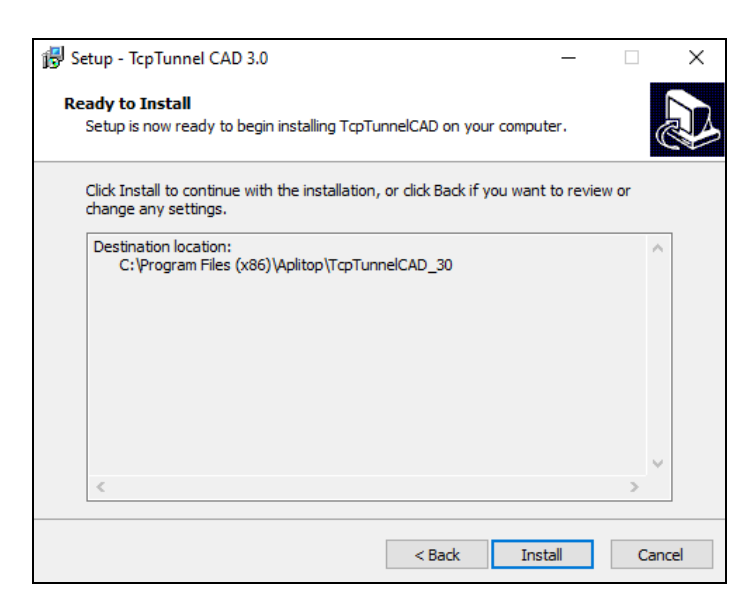

- Wait until installation finishs and click Esperar a que el programa termine la instalación y pulsar el botón *Finish*.

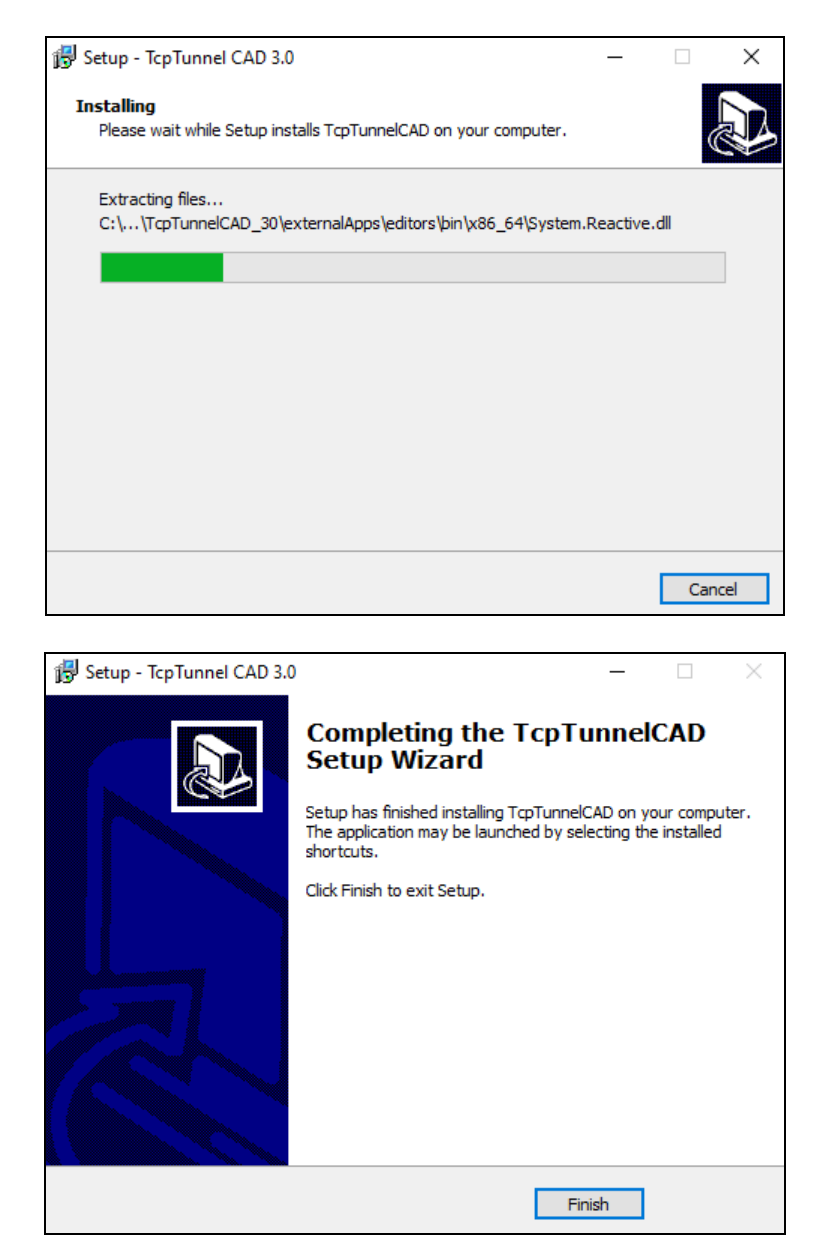

#### 3. License activation

To activate the license for **TcpTunnel CAD**, it will be necessary Internet connection during the first execution of the program.

There are 3 types of license, **DEMO** (30 days), **FINAL** (permanent), **365** (annual). For these last two licenses, it will be necessary to enter an activation code of 20 and 16 characters, respectively.

The next steps must be followed:

- Run CAD program (AutoCAD or ZWCAD).
- Run **TcpTunnel** > **About** command.
- Enter the Email, the Country and enable the check box *Accept the Data Privacy Policy*.

| TcpTunnel CAD License X                            |                          |   |  |  |  |  |  |
|----------------------------------------------------|--------------------------|---|--|--|--|--|--|
| DEMO. Days remaining: 30 (2020-07-28 - 2020-08-27) |                          |   |  |  |  |  |  |
| Device id.                                         | YP9P-T57P-V957-T7KP-C734 |   |  |  |  |  |  |
| Email                                              |                          |   |  |  |  |  |  |
| Country                                            | Spain                    | ~ |  |  |  |  |  |
|                                                    |                          |   |  |  |  |  |  |
| Enter an activation code                           |                          |   |  |  |  |  |  |
| Code                                               |                          |   |  |  |  |  |  |
|                                                    |                          |   |  |  |  |  |  |
| Accept the Data Privacy Policy                     |                          |   |  |  |  |  |  |
|                                                    | OK Cancel                |   |  |  |  |  |  |

- For **FINAL** o **365** license, enable the option *Enter an activation code* and write, on *Code* edit box, the activation code supplied.
- Click OK button to start the activation process.